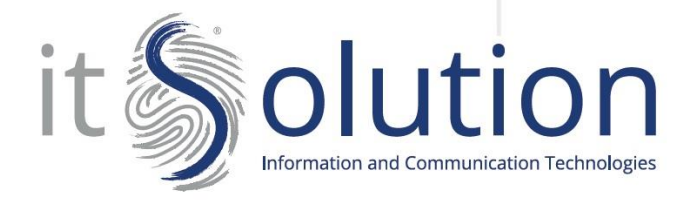

## COME IMPOSTARE UN MESSAGGIO PER FERIE E FESTIVITÀ

| BCCX   Welcome to the 3CX Management Console   User name or extension number   Password   English (US)   Supported Browsers: Chrome, EDGE and Firefox                                |                                       |
|----------------------------------------------------------------------------------------------------|---------------------------------------|
| Welcome to the 3CX Management Console         User name or extension number         Password         English (US)         Login         Supported Browsers: Chrome, EDGE and Firefox | 3CX                                   |
| User name or extension number<br>Password<br>English (US)<br>•<br>Supported Browsers: Chrome, EDGE and Firefox                                                                       | Welcome to the 3CX Management Console |
| Password<br>English (US) •<br>Login<br>Supported Browsers: Chrome, EDGE and Firefox                                                                                                  | User name or extension number         |
| English (US)                                                                                                    | Password                              |
| Login<br>Supported Browsers: Chrome, EDGE and Firefox                                                                                                    | English (US)                          |
|                                                                                                    | Login                                 |
|                                                                                                    |                                       |
|                                                                                                    |                                       |

Accedere alle Web Console inserendo nome utente e password:

Una volta effettuato il login la pagina visualizzata sarà la seguente:

| <b>3</b> C) | X                  | ē                                              | Suppor                                         | to → Aggiornamenti → Italiano → 🖍 DB → |
|-------------|--------------------|------------------------------------------------|------------------------------------------------|----------------------------------------|
| l Pann      | nello di Controllo | Pannello di Controllo                          |                                                | () Aiuto                               |
| 🖀 Telef     | foni               |                                                |                                                |                                        |
| 1 Inter     | rni                | Stato del Sistema                              | Stato del PBX                                  | Informazioni                           |
| 😡 Rispo     | onditore Vocale    | 100                                            | Trunks SIP Attivi                              | FQDN                                   |
| 管 Grup      | ppi Suoneria       | 80                                             | Interni Attivi                                 | IP Caracteria                          |
| 嶜 Code      | e di Chiamata      |                                                | Numero di chiamate in Corso                    | Account PUSH Account 3CX               |
| 🖀 Hotd      | desking            |                                                | IP in Blacklist                                | Webmeeting FQDN                        |
| Regis       | istrazioni         | 40                                             | Registro Eventi Cancella                       | Webmeeting MCU Configure               |
| 🚔 Back      | kup e Ripristino   |                                                | Registro Chiamate                              | Licenza                                |
| 🔳 Log d     | delle Chiamate     | 0 10:05:00 10:05:05 10:05:10 10:05:15 10:05:20 | Registro delle Chat Disabilitato               | Maintenance Attiva 🗑                   |
| > Impo      | ostazioni          | Ubilizzo Disco Ubilizzo Ubilizzo CPU           | Backup Automatici                              | Rivenditore Rimuovi Link               |
|             |                    | Memoria                                        | Registra -/5.0 GB                              | Chiamate Simultanee                    |
|             |                    | 22% In uso 15/100%                             | Firewall Trunk Telefoni                        | Participanti Simultanei al Meeting     |
|             |                    | 362.0 GB Liberi                                | 🗸 Stato dei Servizi 😯 Stato Interni di Sistema | Regole in Uscita                       |

Per inserire un messaggio di segreteria è necessario cliccare nel campo impostazioni del menu a sinistra.

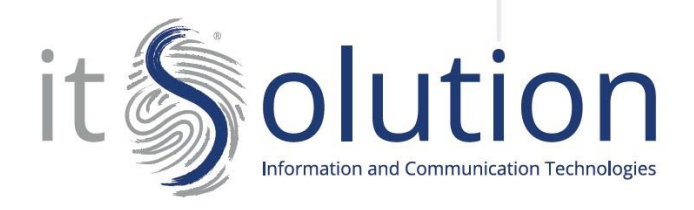

Dopo aver cliccato si visualizzerà la seguente pagina: procedere cliccando nel riquadro Orari di Ufficio e Vacanza.

| 3CX                               | Ē                    |                            | Supporto <del>-</del> | Aggiornamenti → Italiano → 🖍 DB → |
|-----------------------------------|----------------------|----------------------------|-----------------------|-----------------------------------|
| 🎝 Pannello di Controllo           | Impostazioni         |                            |                       |                                   |
| Telefoni                          |                      |                            |                       |                                   |
| 1 Interni                         |                      |                            |                       |                                   |
| • Risponditore Vocale             |                      |                            |                       | Ş                                 |
| 矕 🛛 Gruppi Suoneria               | Phone/Client Options | Numeri in Blacklist        | Parcheggio Chiamate   | CDR                               |
| 嶜 Code di Chiamata                |                      |                            | 0                     |                                   |
| Hotdesking                        | $\odot$              | ~                          |                       | +                                 |
| <ul> <li>Registrazioni</li> </ul> | Conferenza           | Integrazione CRM           | Codici di Chiamata    | Configurazione E164               |
| 🚡 Backup e Ripristino             |                      |                            |                       |                                   |
| Log delle Chiamate                | $\sim$               |                            |                       | 11                                |
| 🖌 Impostazioni                    | Email                | FAX Server                 | Licenza               | Musica di attesa                  |
|                                   | Rete                 | Orari di Ufficio e Vacanze | РВХ                   | Sicurezza                         |

In seguito, verrà visualizzata la seguente pagina che reca nella parte inferiore un riquadro dal titolo **Configura Calendario Vacanze:** cliccare sul pulsante +Aggiungi.

| 3  | CX.                   | ē                                         |                                        |                                       |               |               | Supporto + Aggiornamenti + | Italiano 🚽 🦉 DB |
|----|-----------------------|-------------------------------------------|----------------------------------------|---------------------------------------|---------------|---------------|----------------------------|-----------------|
| di | Pannello di Controllo | Impostazioni orario d'uff                 | icio ок Car                            | cella                                 |               |               |                            | @ Aiuto         |
|    | Telefoni              |                                           |                                        |                                       |               |               |                            |                 |
| 1  | Interni               | Fuso Orario                               |                                        |                                       |               |               |                            |                 |
| ନ  | Risponditore Vocale   |                                           |                                        |                                       |               |               |                            |                 |
|    | Gruppi Suoneria       | +1:00 Italy (Rome)                        |                                        |                                       |               |               |                            | •               |
| 쓥  | Code di Chiamata      |                                           |                                        |                                       |               |               |                            |                 |
|    | Hotdesking            |                                           |                                        |                                       |               |               |                            |                 |
| -0 | Registrazioni         | Configurare Orario di Ufficio             |                                        |                                       |               |               |                            |                 |
|    | Backup e Ripristino   | Configurazione a livello di Sistema degl  | i orari di ufficio e di Pausa. Le chia | mate verranno instradate di conseguer | iza.          |               |                            |                 |
|    | Log delle Chiamate    | Orario di Ufficio                         |                                        |                                       |               |               |                            |                 |
|    |                       | Lunedi                                    | Martedi                                | Mercoledi                             | Giovedì       | Venerdì       | Sabato                     | Domenica        |
|    | Impostazioni          | 08:00 - 12:30                             | 08:00 - 12:30                          | 08:00 - 12:30                         | 08:00 - 12:30 | 08:00 - 12:30 | Configura                  | Configura       |
|    |                       | 15:00 - 19:00                             | Configura                              | 15:00 - 19:00                         | Configura     | 15:00 - 19:00 |                            |                 |
|    |                       | Contigura                                 |                                        | Configura                             |               | Contigura     |                            |                 |
|    |                       | Orario di pausa                           |                                        |                                       |               |               |                            |                 |
|    |                       | Lunedì                                    | Martedi                                | Mercoledi                             | Giovedì       | Venerdì       | Sabato                     | Domenica        |
|    |                       | Configura                                 | Configura                              | Configura                             | Configura     | Configura     | Configura                  | Configura       |
|    |                       |                                           |                                        |                                       |               |               |                            |                 |
|    |                       | Configura Calendario Vacanze              |                                        |                                       |               |               |                            |                 |
|    |                       | Il Cistama passarà alla modalità Suori II | ffice in questi specifici Giorni e Or  | ad .                                  |               |               |                            |                 |
|    |                       | it oistema passera alta motalita Puori o  | nico inquesa specifici diorni e on     |                                       |               |               |                            |                 |
|    |                       | +Aggiungi                                 | ٥                                      |                                       |               |               |                            |                 |
|    |                       |                                           |                                        |                                       |               |               |                            |                 |

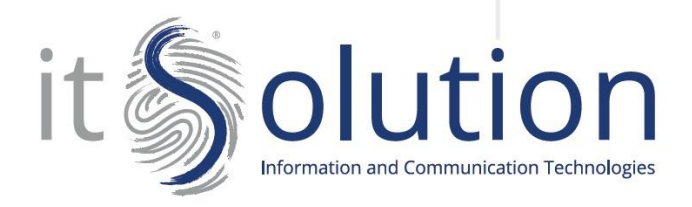

Bisognerà quindi procedere dando un nome all'evento che si sta creando, selezionare la data: è possibile impostare un singolo giorno oppure un intervallo; è inoltre possibile impostare la ricorrenza annuale dell'evento.

Una volta fatto questo si procede col registrare il messaggio da riprodurre: cliccare sul pulsante Registra:

| 3CX                                                   | E                             |                                                                                                    |                                         | s                 | upporto - Aggiornamenti - | Italiano 🗸 , | P DB → |
|-------------------------------------------------------|-------------------------------|----------------------------------------------------------------------------------------------------|-----------------------------------------|-------------------|---------------------------|--------------|--------|
| Code di Chiamata                                      |                               | Configura Calendario delle Vacanze                                                                                                  |                                         | ×                 |                           |              |        |
| <ul> <li>Hotdesking</li> <li>Registrazioni</li> </ul> | Configurare Orario di Ufficio | Oltre agli orari di Ufficio e i giorni della settimana, è possibile definire come giorni festivi dell<br>di fuori orario d'ufficio. | e date specifiche che saranno considera | ate come giornate |                           |              |        |
| 🚰 Backup e Ripristino                                 |                               | Nome                                                                                                    |                                         |                   |                           |              |        |
|                                                       |                               |                                                                                                    |                                         |                   |                           |              |        |
| 🗲 Impostazioni                                        |                               | Singolo giorno 🔻 1 🔻 Gennaio 🔻 Ogni anno                                                                                            | ▼ 00:00 - 23:59                         |                   |                           |              |        |
|                                                       |                               | Messaggio: Formato WAV (PCM, 8 kHz, 16 bit, Mono, Dimensione Massima: 100MB)                                                        |                                         |                   |                           |              |        |
|                                                       |                               | v ⊕u                                                                                                    | Download Priproduc                      | ci 💿 Registra     |                           |              |        |
|                                                       |                               |                                                                                                    | C                                       | K Cancella        |                           |              |        |
|                                                       |                               | Configura Configura Conf                                                                                                    | igura Config                            |                   |                           |              |        |
|                                                       |                               |                                                                                                    |                                         |                   |                           |              |        |
|                                                       | Configura Calendario Vacanze  |                                                                                                    |                                         |                   |                           |              |        |
|                                                       |                               |                                                                                                    |                                         |                   |                           |              |        |
|                                                       |                               |                                                                                                    |                                         |                   |                           |              |        |
|                                                       |                               |                                                                                                    |                                         |                   |                           |              |        |
|                                                       |                               |                                                                                                    |                                         |                   |                           |              | ×      |
|                                                       |                               |                                                                                                    |                                         |                   |                           |              | ×      |
|                                                       |                               |                                                                                                    |                                         |                   |                           |              |        |
|                                                       |                               |                                                                                                    |                                         |                   |                           |              |        |
|                                                       |                               |                                                                                                    |                                         |                   |                           |              |        |

Procedere dando il nome al file che verrà registrato. È importante modificare solo la parte del testo prima dell'estensione .wav altrimenti il file non verrà salvato correttamente. Selezionare quindi il numero di interno che si intende far squillare per registrare il messaggio e cliccare su Ok: partirà una chiamata sul telefono associato all'interno da scelto, rispondendo una guida vocale che spiegherà come registrare il messaggio.

|                                                    |                               |                                                                                                    |                                                                                     |                       | Supporto + Aggiomamen |   |
|----------------------------------------------------|-------------------------------|----------------------------------------------------------------------------------------------------|-------------------------------------------------------------------------------------|-----------------------|-----------------------|---|
| 🐏 Code di Chiamata                                 |                               | Registra il Media Prompt                                                                                                    | ×                                                                                   | ×                     |                       |   |
| <ul><li>Hotdesking</li><li>Registrazioni</li></ul> | Configurare Orario di Ufficio | inserite il nome del file per il vostro nuovo messaggio di Pi<br>interno per registrare un nuovo prompt audio dal vostro te<br>nuova registrazione, esegui un refresh della pagina | rompt seguito dal vostro numero di<br>elefono. <b>Nota: Per vedere in elenco la</b> | iderate come giornate |                       |   |
| 🖀 Backup e Ripristino                              |                               | Nome File Audio                                                                                                    |                                                                                     |                       |                       |   |
|                                                    |                               | FerieEstive2018 wav                                                                                                    |                                                                                     |                       |                       |   |
| 🖌 Impostazioni                                     |                               | Numero Interno                                                                                                    | •                                                                                   |                       |                       |   |
|                                                    |                               |                                                                                                    |                                                                                     | roduci O Registra     |                       |   |
|                                                    |                               |                                                                                                    | OK Cancella                                                                         |                       |                       |   |
|                                                    |                               | Configura                                                                                                    | Configura                                                                           | OK Cancella           |                       |   |
|                                                    | Configura Calendario Vacanze  |                                                                                                    |                                                                                     |                       |                       |   |
|                                                    |                               |                                                                                                    |                                                                                     |                       |                       |   |
|                                                    |                               |                                                                                                    |                                                                                     |                       |                       |   |
|                                                    |                               |                                                                                                    |                                                                                     |                       |                       |   |
|                                                    |                               |                                                                                                    |                                                                                     |                       |                       | × |
|                                                    |                               |                                                                                                    |                                                                                     |                       |                       | × |
|                                                    |                               |                                                                                                    |                                                                                     |                       |                       |   |

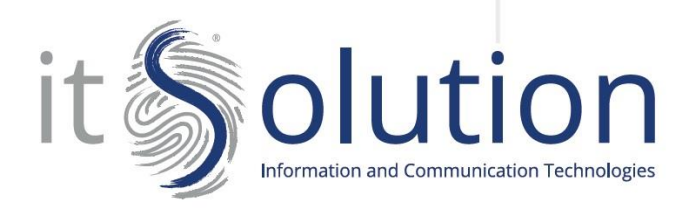

Una volta che registrato il messaggio sarà possibile confermare e salvare la configurazione attraverso il riquadro sottostante cliccando su OK.

| 3CX                                                                                                    |                                                                                                    |                                                                                                    |                                       | Su            |  |   |
|----------------------------------------------------------------------------------------------------|----------------------------------------------------------------------------------------------------|----------------------------------------------------------------------------------------------------|---------------------------------------|---------------|--|---|
| 🐮 Code di Chiamata                                                                                               |                                                                                                    | Configura Calendario delle Vacanze                                                                                                    |                                       | ×             |  |   |
| Hodeking     Registrationi     Idedue Ripristino     Idedue Ripristino     Iog delle Chamata     // Impostationi | Configurare Orario di Ufficio<br>Configuratore a Ivello di Sistema di<br>Orario di Ufficio<br>Lunedi<br>Configura<br>Configura<br>Orario di pausa | Oltre agli crari di Ufficio e i giorni della settimana, è possibile definire come giorni festivi dell<br>di fiori orario d'ufficio.<br>Nome<br>Singolo giorno V 1 V Gennalo V Ogri anno<br>Messaggio: Formato WAV (PCM, 8 kHz, 16 bit, Mono, Dimensione Massima: 100MB)<br>V 0 | e date specifiche che saranno conside | uci ORegistra |  |   |
|                                                                                                    |                                                                                                    | Contigura Contigura Con                                                                                                    | igura Corl                            |               |  |   |
|                                                                                                    | Configura Calendario Vacanze<br>Il Sistema passerà alla modalità Fuor<br>Argung Nodrice X Can                                                     |                                                                                                    | 2                                     | Ľ             |  |   |
|                                                                                                    |                                                                                                    |                                                                                                    |                                       |               |  |   |
|                                                                                                    |                                                                                                    |                                                                                                    |                                       |               |  | × |
|                                                                                                    |                                                                                                    |                                                                                                    |                                       |               |  | × |
|                                                                                                    |                                                                                                    |                                                                                                    |                                       |               |  |   |

Cliccare nuovamente su OK nella pagina delle impostazioni generali degli orari di ufficio.

| 3             | CX.                                 | Ξ                                                                  |                                                  |                                                          |                                       |                                                        | Supporto + Aggiornamenti · | ד Italiano ד צ <sup>א</sup> DB ד |
|---------------|-------------------------------------|--------------------------------------------------------------------|--------------------------------------------------|----------------------------------------------------------|---------------------------------------|--------------------------------------------------------|----------------------------|----------------------------------|
| ւի<br>Թ       | Pannello di Controllo<br>Telefoni   | Impostazioni orario d'uf                                           | fficio ок Can                                    | iella                                                    |                                       |                                                        |                            | () Aiuto                         |
| <b>!</b><br>@ | Interni<br>Risponditore Vocale      | Fuso Orario                                                        | $\wedge$                                         |                                                          |                                       |                                                        |                            |                                  |
| 쑵<br>쑵        | Gruppi Suoneria<br>Code di Chiamata | +1:00 Italy (Rome)                                                 | 1                                                |                                                          |                                       |                                                        |                            | ٣                                |
| <b>a</b><br>• | Hotdesking<br>Registrazioni         | Configurare Orario di Ufficio                                      | U                                                |                                                          |                                       |                                                        |                            |                                  |
| <b>*</b>      | Backup e Ripristino                 | Configurazione a livello di Sistema de<br><b>Orario di Ufficio</b> | gli orari di ufficio e di Pausa. Le chian        | iate verranno instradate di conseguer                    | 123.                                  |                                                        |                            |                                  |
| ş             | Impostazioni                        | Lunedi<br>08:00 - 12:30<br>15:00 - 19:00<br>Configura              | Martedi<br>08:00 - 12:30<br>Configura            | Mercoledi<br>08:00 - 12:30<br>15:00 - 19:00<br>Configura | Giovedì<br>08:00 - 12:30<br>Configura | Venerdi<br>08:00 - 12:30<br>15:00 - 19:00<br>Configura | Sabato<br>Configura        | Domenica<br>Configura            |
|               |                                     | Orario di pausa<br>Lunedi<br>Configura                             | Martedi<br>Configura                             | Mercoledi<br>Configura                                   | Giovedì<br>Configura                  | Venerdî<br>Configura                                   | Sabato<br>Configura        | Domenica<br>Configura            |
|               |                                     | Configura Calendario Vacanze                                       |                                                  |                                                          |                                       |                                                        |                            |                                  |
|               |                                     | Il Sistema passerà alla modalità Fuori                             | Uffico in questi specifici Giorni e Orai<br>ella | i                                                        |                                       |                                                        |                            |                                  |